## 売上明細のダウンロード方法

「店舗ポータルサイト」に店舗IDおよび、パスワードを入力し、ログインします。

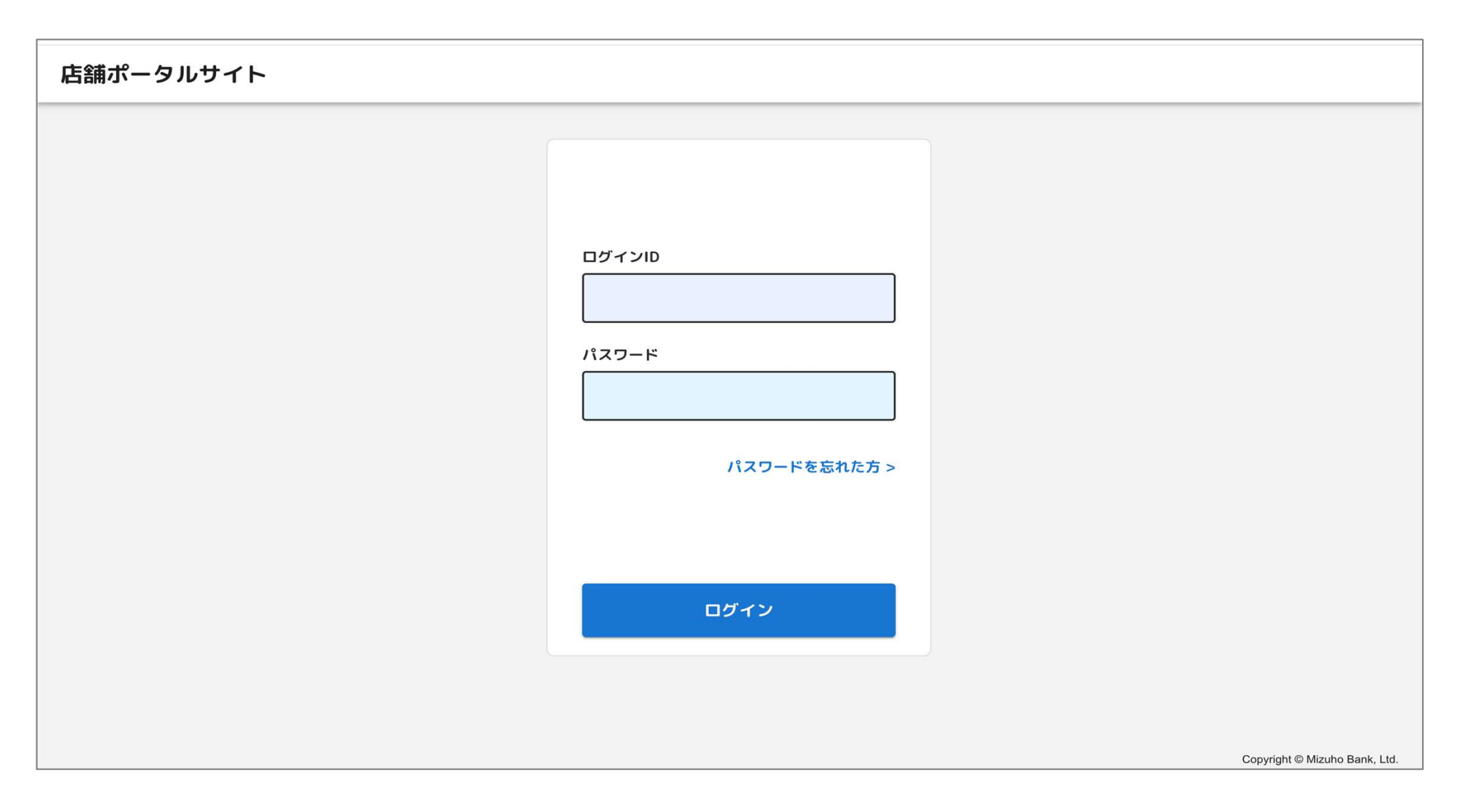

## 売上管理画面に表示される「ダウンロードファイル作成」ボタンを押して、 CSV形式で売上明細をダウンロードしてください。

| 店舗ポータルサイト |                   |                  |           |                      |        |                     | 0.947.000 1<br>rday30 1 | 国ログイン:2024/04/19 17:49:20<br>順ログイン: |
|-----------|-------------------|------------------|-----------|----------------------|--------|---------------------|-------------------------|-------------------------------------|
|           | <b>د</b><br>تد-يد | 売上明細             |           |                      |        | 55,061円             | 本日の売上                   | 1,000円                              |
| =         | 先上明祖              | 高額0 高額012        | ▼ 氏議識別員句  |                      | 雄木名    |                     |                         | L M M                               |
| ۵         | 入金铸粮              | BIRRE 2024/04/19 | 0:00 🛇 ~  | ■ 2024/04/19 23:55 ③ |        |                     | d Ci                    | C.L.R.WI                            |
| P         | イベント情報            | 高麗島 高麗島縣         | 高級調制番号    | 端末名                  | ₩2511D | 取引日時                | 28                      |                                     |
| 8         | アカウント             | 12 テスト_子         | 838255113 | 1階レジ(食品)             | 443    | 2024/04/19 13:20:29 | 1,000月                  | R:A                                 |
| Ð         | リンク集              | 1件~10件を表示中(1件中)  | 表示件数 10件  | •                    |        |                     | 90                      | ンロードファイル作成                          |
|           |                   |                  |           |                      |        |                     |                         |                                     |
|           |                   |                  |           |                      |        |                     |                         |                                     |
| •]        | ログアウト             |                  |           |                      |        |                     |                         | Copyright © Mizuho Bank, Ltd.       |